# **Extending Disk Space**

Depending on your environment you may need to enlarge the virtual disk on which ApplicationInsights stores its data on.

A Please note that all virtual disks have to be located on the same physical storage. Please also note that extending disk space ALWAYS means that you have to add a new disk on virtual hardware level. I. e. extending disk space never means enlarging existing disks.

- Extending VMWare Disk
  Extending Hyper-V Disk
- Enlarging the Partition in the ApplicationInsights Appliance

## Extending VMWare Disk

Extending the virtual disk is done using the VMWare host application. Here are examples for VMWare Workstation and vSphere:

| evice            | Summary             | Disk file                                        |                   |
|------------------|---------------------|--------------------------------------------------|-------------------|
| Memory           | 8 GB                | application_insights.vmdk                        |                   |
| Processors       | 4                   |                                                  |                   |
| Hard Disk (SCSI) | 120 GB              | Capacity                                         |                   |
| CD/DVD (SCSI)    | Auto detect         | Current size: 5.6 GB                             |                   |
| Network Adapter  | Bridged (Automatic) | System free: 247.5 GB                            |                   |
| Display          | Auto detect         | Maximum size: 120 GB                             |                   |
|                  |                     | Disk information                                 |                   |
|                  |                     | Disk space is not preallocated for this hard     | disk.             |
|                  |                     | Hard disk contents are stored in a single file   | e.                |
|                  |                     | Disk utilities                                   |                   |
|                  |                     | Map this virtual machine disk to a local volume. | <u>M</u> ap       |
|                  |                     | Defragment files and consolidate free space.     | Defragment        |
|                  |                     | Expand disk capacity.                            | Expand            |
|                  |                     | Compact disk to reclaim unused space.            | Compact           |
|                  |                     |                                                  | Ad <u>v</u> anced |
|                  |                     |                                                  |                   |
|                  |                     |                                                  |                   |
|                  |                     |                                                  |                   |

| Add Hardware Wizard                                                                                                    |                |                | ×                                                        |
|----------------------------------------------------------------------------------------------------|----------------|----------------|----------------------------------------------------------|
| Hardware Type                                                                                                    |                |                |                                                          |
| What type of hardware do you                                                                                                    | want to inst   | all?           |                                                          |
|                                                                                                    |                |                |                                                          |
| Hardware type                                                                                                    | Explar         | nation         |                                                          |
| Hard Disk                                                                                                    | Add a          | hard disk.     |                                                          |
| CD/DVD Drive                                                                                                    |                |                |                                                          |
| Floppy Drive                                                                                                    |                |                |                                                          |
|                                                                                                    |                |                |                                                          |
| Sound Card                                                                                                    |                |                |                                                          |
| Parallel Port                                                                                                    |                |                |                                                          |
| OIO Serial Port                                                                                                    |                |                |                                                          |
| Printer                                                                                                    |                |                |                                                          |
| Generic SCSI Device                                                                                                    |                |                |                                                          |
|                                                                                                    |                |                |                                                          |
|                                                                                                    |                |                |                                                          |
|                                                                                                    |                |                |                                                          |
|                                                                                                    |                | -              |                                                          |
|                                                                                                    | < <u>B</u> ack | Next >         | Cancel                                                   |
| Add Handurer Winned                                                                                                    | < <u>B</u> ack | <u>N</u> ext > | Cancel                                                   |
| Add Hardware Wizard                                                                                                    | < <u>B</u> ack | Next >         | Cancel ×                                                 |
| Add Hardware Wizard Specify Disk Capacity                                                                                                    | < <u>B</u> ack | Next >         | Cancel X                                                 |
| Add Hardware Wizard<br><b>Specify Disk Capacity</b><br>How large do you want this disk                                                                                                    | < Back         | Next >         | Cancel                                                   |
| Add Hardware Wizard<br><b>Specify Disk Capacity</b><br>How large do you want this disk<br>Maximum disk <u>s</u> ize (GB):                                                                                                    | < Back         | Next >         | Cancel                                                   |
| Add Hardware Wizard Specify Disk Capacity How large do you want this disk Maximum disk size (GB): Recommended size for CentOS 64-bi                                                                                                    | < Back         | Next >         | Cancel                                                   |
| Add Hardware Wizard<br><b>Specify Disk Capacity</b><br>How large do you want this disk<br>Maximum disk <u>size (GB):</u><br>Recommended size for CentOS 64-bi                                                                                                    | < Back         | Next >         | Cancel                                                   |
| Add Hardware Wizard  Specify Disk Capacity How large do you want this disk Maximum disk gize (GB): Recommended size for CentOS 64-bi Allocate all disk space now.                                                                                                    | < Back         | Next >         | Cancel                                                   |
| Add Hardware Wizard  Specify Disk Capacity How large do you want this disk Maximum disk gize (GB): Recommended size for CentOS 64-bi Allocate all disk space now. Allocating the full capacity can en                                                                                                    | < Back         | Next >         | Cancel X                                                 |
| Add Hardware Wizard  Specify Disk Capacity How large do you want this disk Maximum disk gize (GB): Recommended size for CentOS 64-bit Allocate all disk space now. Allocating the full capacity can en physical disk space to be available space now, the virtual disk starts                                                                                                    | < Back         | Next >         | Cancel X                                                 |
| Add Hardware Wizard  Specify Disk Capacity How large do you want this disk Maximum disk gize (GB): Recommended size for CentOS 64-bi Allocate all disk space now. Allocating the full capacity can en physical disk space to be available space now, the virtual disk starts                                                                                                    | < Back         | Next >         | Cancel X                                                 |
| Add Hardware Wizard  Specify Disk Capacity How large do you want this disk Maximum disk size (GB): Recommended size for CentOS 64-bit Allocate all disk space now. Allocating the full capacity can en physical disk space to be available space now, the virtual disk starts                                                                                                    | < Back         | Next >         | Cancel X                                                 |
| Add Hardware Wizard  Specify Disk Capacity How large do you want this disk  Maximum disk gize (GB):  Recommended size for CentOS 64-bi  Allocate all disk space now.  Allocating the full capacity can en physical disk space to be available space now, the virtual disk starts  Store virtual disk as a single file                                                                                                    | < Back         | Next >         | Cancel X<br>es all of the<br>tate all the<br>ata to it.  |
| Add Hardware Wizard  Specify Disk Capacity How large do you want this disk  Maximum disk size (GB):  Recommended size for CentOS 64-bi  Allocate all disk space now.  Allocating the full capacity can en physical disk space to be available space now, the virtual disk starts  Split virtual disk as a single file  Split virtual disk into multiple files                                                                     | < Back         | Next >         | Cancel X                                                 |
| Add Hardware Wizard  Specify Disk Capacity How large do you want this disk  Maximum disk gize (GB):  Recommended size for CentOS 64-bi  Allocate all disk space now.  Allocating the full capacity can en physical disk space to be available space now, the virtual disk starts  Split virtual disk as a single file Split virtual disk into multiple files Splitting the disk makes it easier to                                | < Back         | Next >         | Cancel X<br>es all of the<br>rate all the<br>rata to it. |
| Add Hardware Wizard  Specify Disk Capacity How large do you want this disk  Maximum disk size (GB):  Recommended size for CentOS 64-bi  Allocate all disk space now.  Allocating the full capacity can en physical disk space to be available space now, the virtual disk starts  Split virtual disk into multiple files Splitting the disk makes it easier t computer but may reduce perform                                     | < Back         | Next >         | Cancel X<br>es all of the<br>rate all the<br>ata to it.  |
| Add Hardware Wizard  Specify Disk Capacity How large do you want this disk  Maximum disk gize (GB):  Recommended size for CentOS 64-bi  Allocate all disk space now.  Allocating the full capacity can en physical disk space to be available space now, the virtual disk starts  Split virtual disk as a single file Split virtual disk into multiple files Splitting the disk makes it easier t computer but may reduce perform | < Back         | Next >         | Cancel X<br>es all of the<br>ate all the<br>ata to it.   |

Please restart the virtual appliance after adding the new disk.

# Extending Hyper-V Disk

To extend the virtual disk, open the virtual machine properties and follow the steps below:

#### 1. Navigate to IDE Controller 0, select Hard drive and click Add

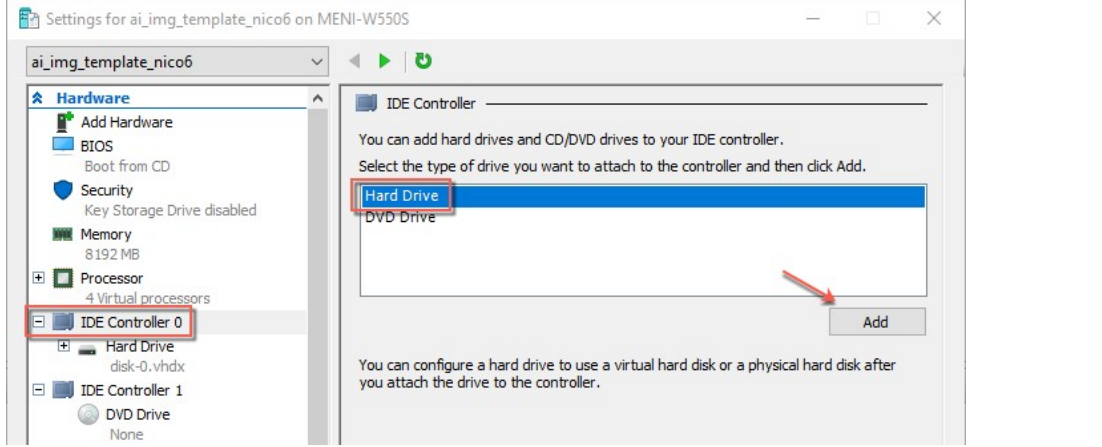

2. Select New and finish the wizard:

| 🔜 Hard Drive ————                                                                                  |                                                                               |                                             | 🏝 New Virtual Hard Disk W | /izard                    |
|----------------------------------------------------------------------------------------------------|-------------------------------------------------------------------------------|---------------------------------------------|---------------------------|---------------------------|
| You can change how this virtu<br>operating system is installed o<br>virtual machine from starting. | al hard disk is attached to the virtu<br>n this disk, changing the attachme   | ual machine. If an<br>nt might prevent the  | 📥 Choose Die              | sk Format                 |
| Controller:                                                                                        | Location:                                                                     |                                             | Before You Begin          | What format do            |
| IDE Controller 0                                                                                   | <ul> <li>1 (in use)</li> </ul>                                                | ~                                           | Choose Disk Format        |                           |
| Media                                                                                              |                                                                               |                                             | Specify Name and Location | Supports vir              |
| You can compact, convert,<br>by editing the associated fil                                         | expand, merge, reconnect or shri<br>e. Specify the full path to the file.     | nk a virtual hard disk                      | Configure Disk<br>Summary | This format<br>from power |
| O Virtual hard disk:                                                                               |                                                                               |                                             |                           |                           |
| O Physical hard disk:                                                                              | <u>E</u> dit <u>I</u> nspe                                                    | et <u>B</u> rowse                           |                           |                           |
| If the physical har<br>disk is offline. Use<br>physical hard disks                                 | d disk you want to use is not listed<br>Disk Management on the physical<br>5. | l, make sure that the<br>computer to manage |                           |                           |
| To remove the virtual hard dis<br>delete the associated file.                                      | k, click Remove. This disconnects t                                           | the disk but does not                       |                           |                           |
|                                                                                                    |                                                                               | <u>R</u> emove                              |                           |                           |
|                                                                                                    |                                                                               |                                             |                           |                           |
|                                                                                                    |                                                                               |                                             |                           |                           |
|                                                                                                    |                                                                               |                                             |                           |                           |

#### 3. After finishing the wizard click Ok to exit the Settings:

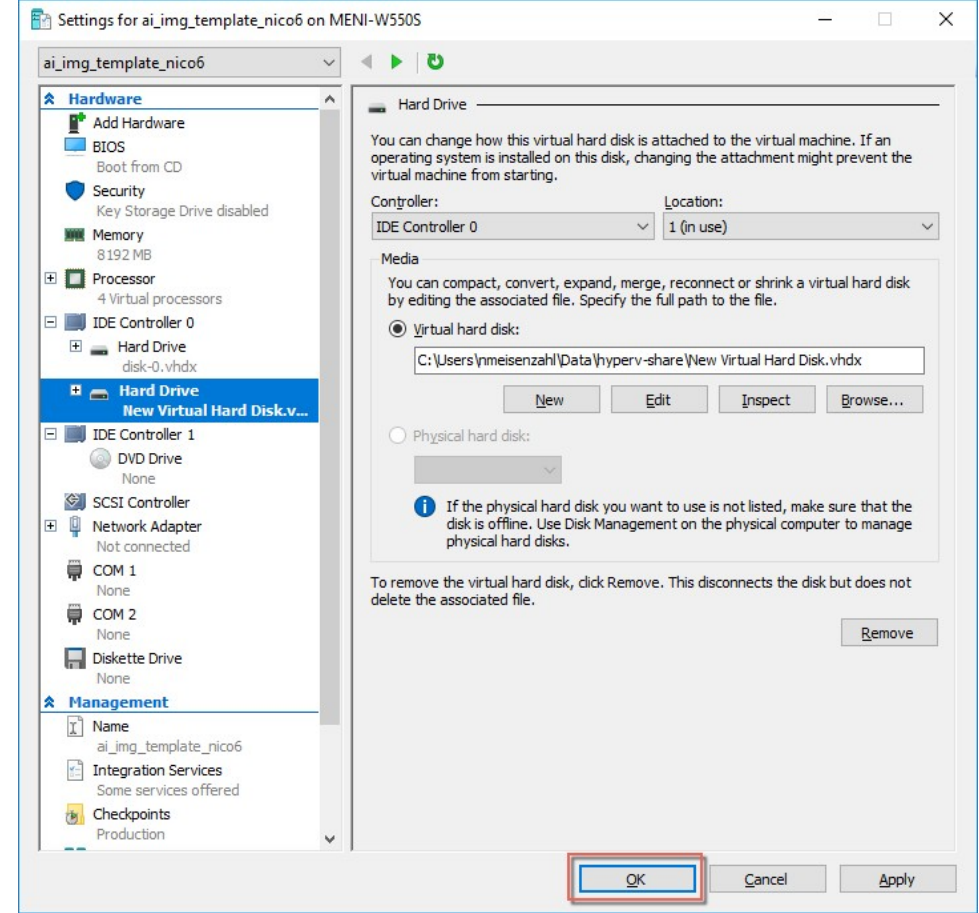

Please restart the virtual appliance after adding the new disk.

### Enlarging the Partition in the ApplicationInsights Appliance

1. The easiest way to enlarge a partition in ApplicationInsights is to use the installed partition manager **GParted**. Please launch it using the Applications menu (you can also start GParted from the Terminal with "sudo gparted"):

#### 2. Select the new physical disk:

|                   |             |               | /dev/sda - GParte | ed         | -               | ×                                 |
|-------------------|-------------|---------------|-------------------|------------|-----------------|-----------------------------------|
| GParted Edit      | View Device | Partition Hel | p                 |            | /dev/sda        | (120.00 GiB                       |
|                   |             | /dev<br>95.0  | ı/sda2<br>DO GiB  |            | /dev/sab<br>/de | (200.00 GIB)<br>w/sda3<br>.00 GiB |
| Partition         | File System | Mount Point   | Size              | Used       | Unused          | Flags                             |
| /dev/sdal 🤜       | xfs         | /boot         | 1.00 GiB          | 151.79 MiB | 872.21 MiB      | boot                              |
| /dev/sda2 🧠       | lvm2 pv     | cl-pan        | 95.00 GiB         | 95.00 GiB  | 0.00 B          | lvm                               |
| /dev/sda3 🤜       | lvm2 pv     | cl            | 24.00 GiB         | 23.99 GiB  | 4.00 MiB        | lvm                               |
| 0 operations pend | ling        |               |                   |            |                 |                                   |

3. Select the unallocated space, open the *Device* menu and on click on *Create Partition Table*:

|              |                    | /dev/sdb - G             | Parted    |          | - • ×          |
|--------------|--------------------|--------------------------|-----------|----------|----------------|
| GParted Edit | View Device Partit | tion Help<br>ition Table | - 2       | /dev/sdb | (200.00 GiB) 🔻 |
|              |                    | unallocat<br>200.00 (    | ed<br>GiB |          |                |
| Partition    | File System        | Size                     | Used      | Unused   | Flags          |
| unallocated  | 🛕 🔲 unallocated    | 🗶 200.00 GiB             |           |          |                |
|              |                    | 1                        |           |          |                |

### 4. Click on Apply in the warning:

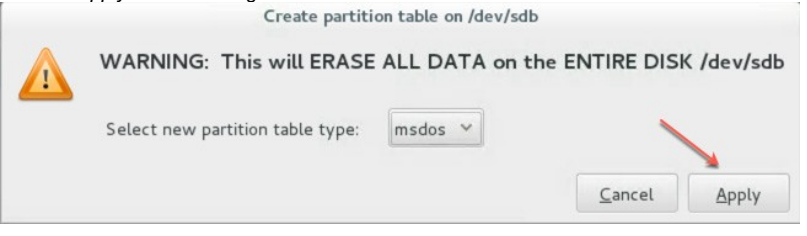

- 5. Select the new unallocated space, right-click and select New: /dev/sdb - GParted × GParted Edit View Device Partition Help 9 8 \_\_\_\_/dev/sdb (200.00 GiB) ~ | 2| | 🖥 💼 | 🦘 🖌 unallocated 200.00 GiB Flags Partition File System Size Used Unused unallocated 📕 unallocated Insert New Delete Delete Resize/Move
- 6. From the Createas drop down menu, select PrimaryPartition and chose Ivm2pv as File system (if needed, a Label can be defined):

| Minimum size                | e: 1 MiB |     | Maximum size | : 204799 MiB      |
|-----------------------------|----------|-----|--------------|-------------------|
| Free space preceding (MiB): | 1        | *   | Create as:   | Primary Partition |
| New size (MiB):             | 204799   | * * | File system: | lvm2 pv           |
| Free space following (MiB): | 0        | * > |              |                   |
| Alian to:                   | MiB      |     | Label:       |                   |

7. Save your changes by clicking the apply button - also on the popup message

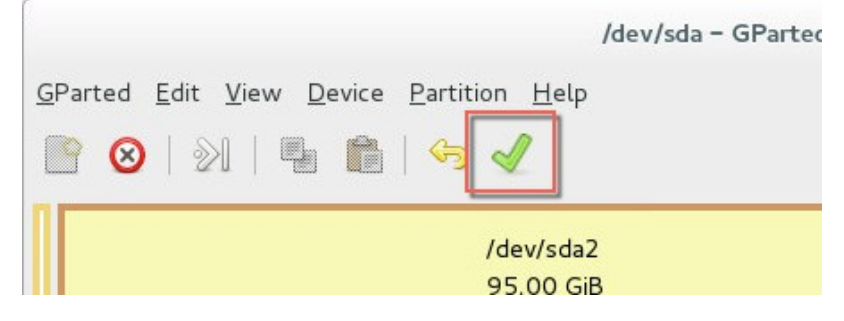

8. Start the Logical Volumes Manager from the Applications menu

9. Open the Logical View on the left hand side, select Physical View and click Extend VolumeGroup:

|                                                                                                    | Logical Volume Management                                                                                    | - • ×                                                                                                    |
|----------------------------------------------------------------------------------------------------|----------------------------------------------------------------------------------------------------|----------------------------------------------------------------------------------------------------|
| Eile Tools View Help<br>Volume Groups<br>Ct<br>Ct-pan<br>Physical View<br>/dev/sda2<br>Logical View<br>opt_panagenda_appdata<br>opt_panagenda_logs<br>opt_panagenda_pgdata<br>View/sda5 | Logical Volume Management Best Eit Zoom In Zoom Out Volume Group ci-pas Physical View  Extend Remove Selecte | Properties for<br>Volume Group<br>Cl-pan<br>Volume Group Name: cl-pan<br>Clustere: Fake<br>System ID;<br>Format: twn2<br>Artibutes: wz-m<br>Volume Group Size: 95.0003<br>Availabe Space: 0<br>Total Number of Extents: 24320<br>Number of Extents: 24320<br>Number of Extents: 24320<br>Extent Size: 4.000<br>Maximum Allowed Logical Volumes: 2<br>Number of Logical Volumes: 3<br>VG UUID: T0366-cb1w-u010-cyml-4std |

### 10. Select your new volume and click OK:

| Select disk | entities to a | dd to the cl-pan Volume |
|-------------|---------------|-------------------------|
| Name        | Size          | Entity Type             |
| /dev/sdb1   | 200.00GB      | Unallocated Physical V  |
|             |               |                         |
|             |               |                         |

### 11. After this, select the logical volume opt\_panagenda\_appdata:

|                                                                                                    | Logical Volume Management   | - • ×                                                                                                    |
|----------------------------------------------------------------------------------------------------|-----------------------------|----------------------------------------------------------------------------------------------------|
| <u>F</u> ile <u>T</u> ools <u>V</u> iew <u>H</u> elp                                                                                                    |                             |                                                                                                    |
| <ul> <li>Volume Groups</li> <li>cl</li> <li>cl-pan</li> <li>Physical View</li> <li>Logical View</li> <li>opt_panagenda_logs</li> <li>opt_panagenda_pgdata</li> </ul> | Best Fit) Zoom In) Zoom Out | Properties for<br>Logical Volume<br>/dev/cl-pan/opt_panagend<br>Logical Volume Smark : drym<br>Unume Group Name: chym<br>Logical Volume Size: 60.000 GB<br>Number of Segments: 1<br>Attibutes: vmrsorr<br>U VUID: modraf raMV+3Dp://sH+230<br>Mount Point: /mpt/jansad/spdd.at<br>Mount Point: when Rebooted: /opt/pana<br>File System: XFS |
|                                                                                                    | Remove<br>Logical Volume    | 25                                                                                                    |

12. Resize the logical volume as needed (initial dimensioning: 5MB x database instances - for more details, please refer to the Setup Guide):

|                  | Edit Logical \          | /olume                |                     |       |
|------------------|-------------------------|-----------------------|---------------------|-------|
| LV name: opt_pan | agenda_apı              | odata                 |                     |       |
| LV Properties    |                         |                       |                     |       |
| Mirrored         |                         |                       |                     |       |
| Size             |                         |                       |                     |       |
| Remaining        | free space<br>0.0 Gigal | in Volun<br>bytes     | ne Group            |       |
| LV size 260.0    |                         | G                     | Bigabytes           | ~     |
| 60.0             |                         |                       | 0                   | 260.0 |
| Use remaining    | Remaining<br>(          | space fo<br>0.0 Gigal | or this Vo<br>bytes | lume: |
| Filesystem       |                         |                       |                     |       |
| XFS              |                         |                       |                     | ~     |
| 🗹 Mount 🗹 M      | lount whe               | n reboot              | ed 🔪                |       |
| Mount point: /   | opt/panage              | nda/app               | data                |       |
| Rev              | ert 🤇                   | ancel                 | <u>O</u> I          | <     |

13. Select the logical volume opt\_panagenda\_pgdata (for more details on initial dimensioning, please refer to the Setup Guide):

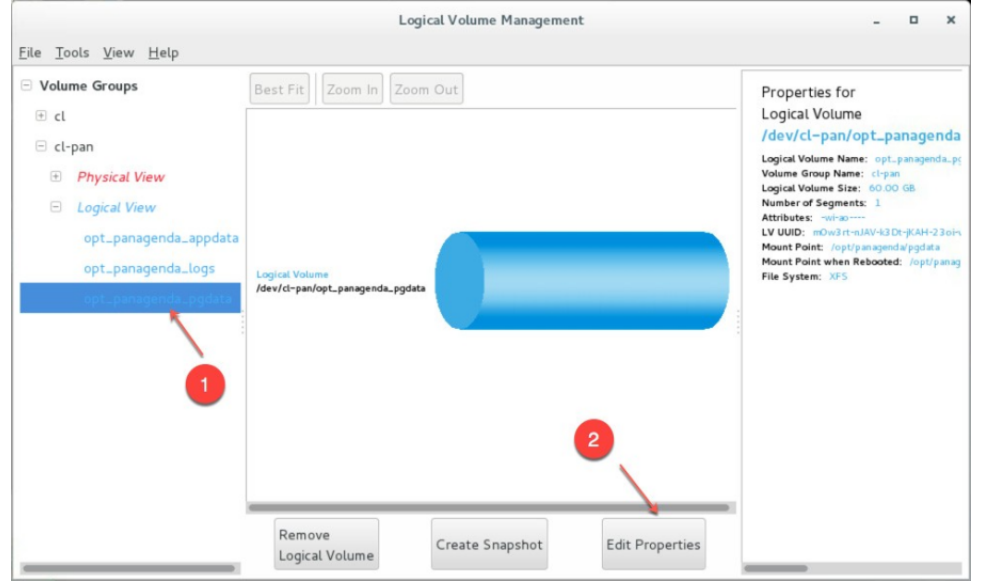

14. Resize the logical volume as needed (see step 12)

🛈 Тір

You can repeat this enlargement whenever you need more space.